# Connetquot High School Guidance Department Ms. Albert | Mr. Buderman | Mr. Clark | Ms. Jaquez | Mr. Quiroz | Ms. Turner | Ms. Ulrich Introducing Naviance Student

A Guide for Students and Parents Presented by: Mark D. Sidman, Assistant Principal

## What is Naviance Student?

Planning and research tool Individual accounts for students and parents Explore college and career options Assess strengths and interests Track and organize key information

## How Do I Access It?

### Go to:

### https://student.naviance.com/connetquot

- First-time users set up account with registration code that will be emailed to your District Email Address
  - Example: <u>Student\_Name@ccsdli.org</u>
  - Follow Naviance Student Registration Directions
- Returning users login with e-mail address and password
- Click "I forgot my password " to reset

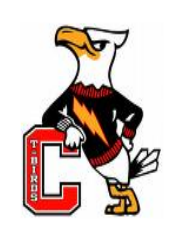

### Welcome to Naviance Student

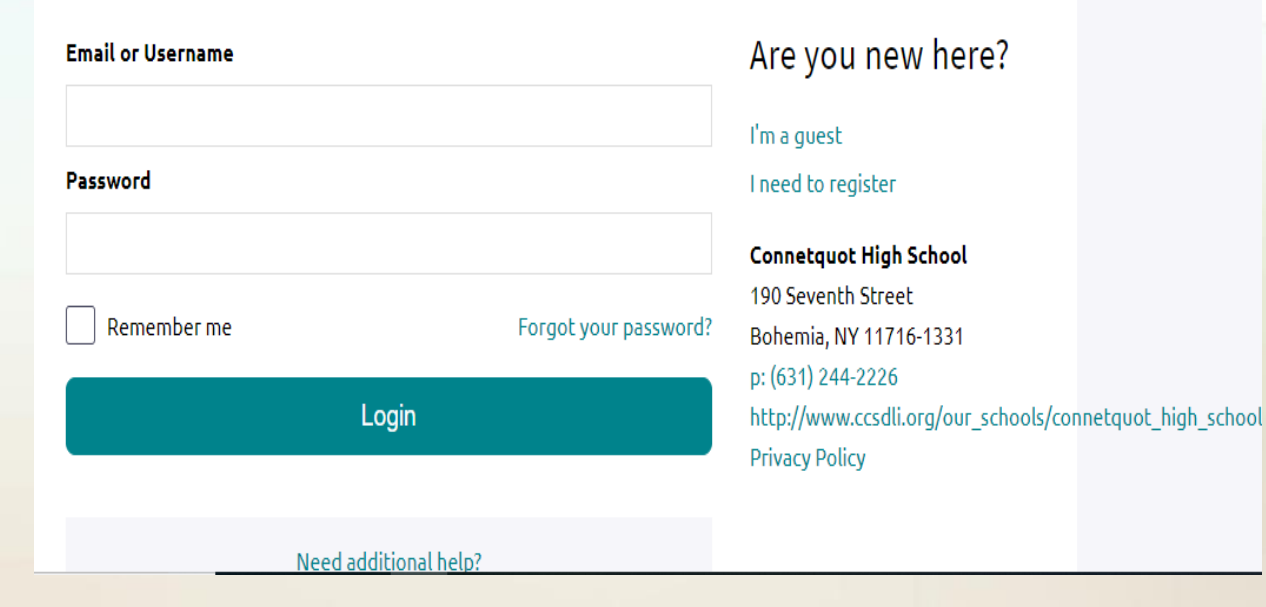

## Home Page

Welcome & Notices Messages Counseling Center Documents

### Menu Tabs

- Colleges
- Careers
- About Me
- My Planner

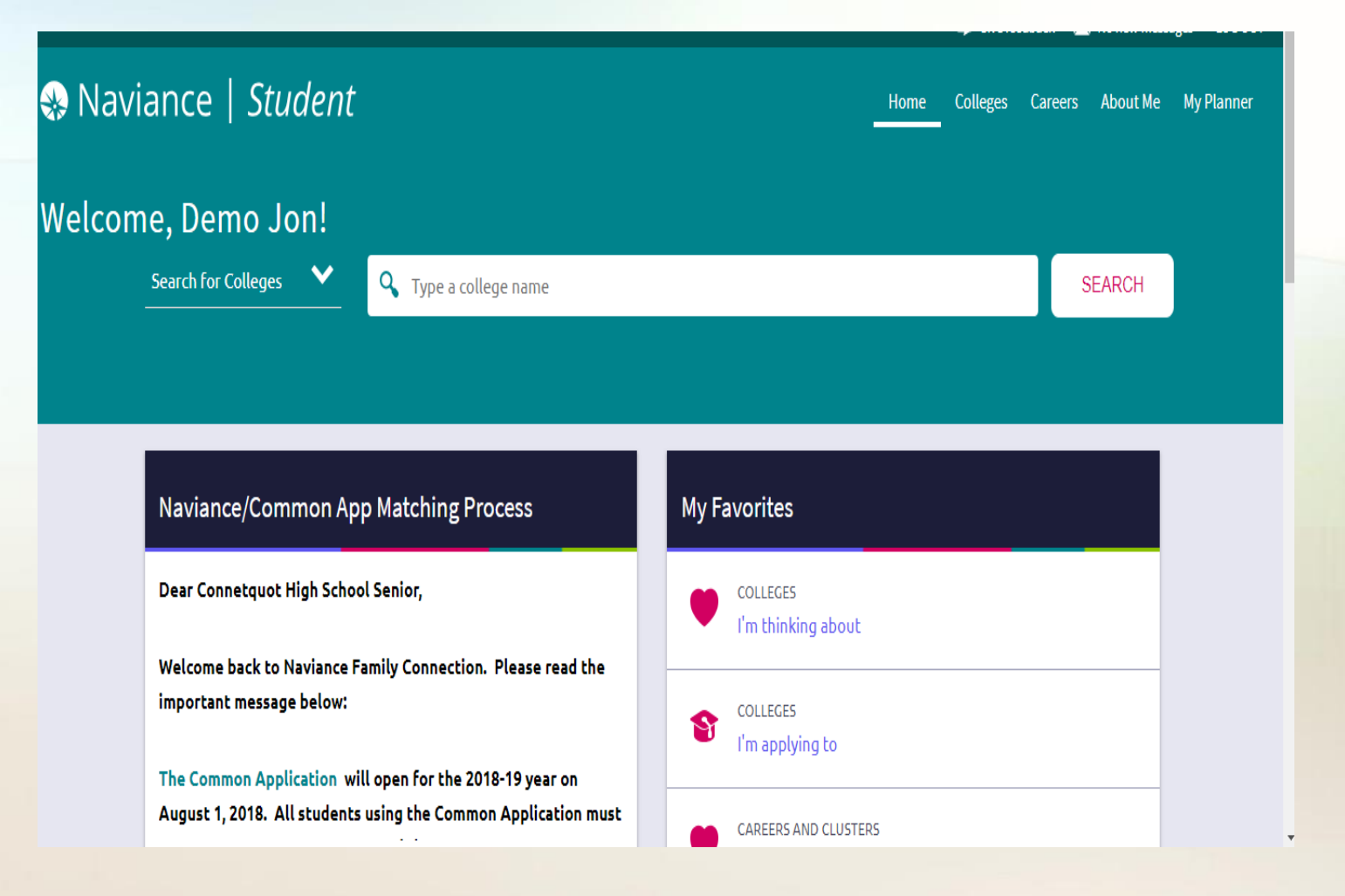

# Colleges

College Search College Match Scattergrams College Compare Acceptance History Letters of Recommendations Scholarships & Money Upcoming Events

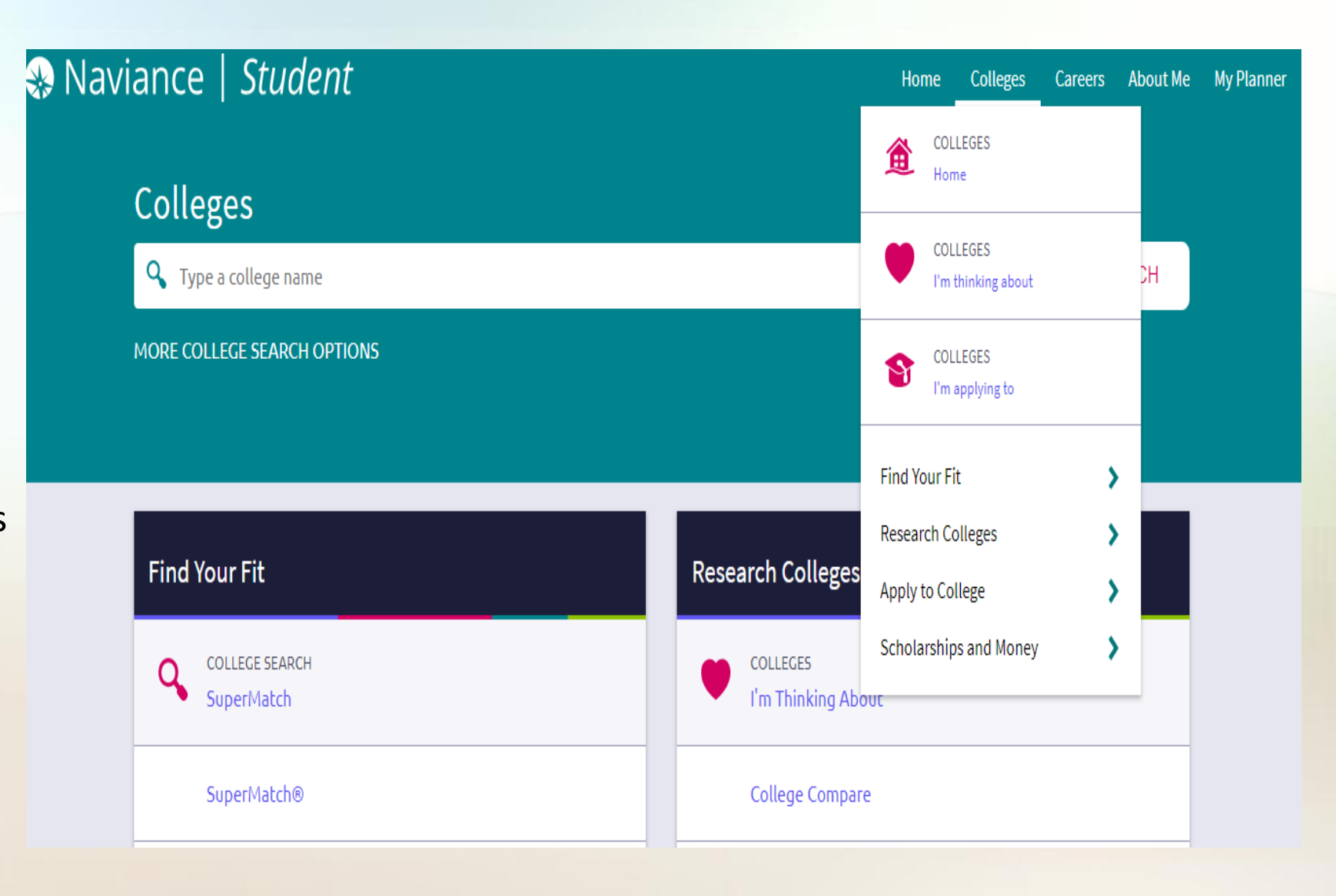

## Colleges I'm Thinking About

### List schools of interest

Add and delete colleges based on research

Identify colleges who use Common App or other electronic document delivery

See who added colleges – student, parent, or counselor

Track level of interest and application deadlines

E-Mail college admissions offices See graph of CHS acceptance history Visit college's website

| College | es I'm thin       | king abou              | t         | <b>Q</b> Search for colleges |                          |          |                                         |  |
|---------|-------------------|------------------------|-----------|------------------------------|--------------------------|----------|-----------------------------------------|--|
| + Ade   | d Colleges to     | List                   |           | <b>يلار</b> Compare Me       |                          |          |                                         |  |
|         |                   | 😫 UPDATE IN            | TER 🔮     | MOVE TO APPL                 | ICATION LIST             | 🛱 REMOVE | ★ =<br>extended<br>profile<br>available |  |
|         | College           | Delivery<br>type<br>() | Added By  | Expected<br>Difficulty*      | Application<br>Deadlines | Interest |                                         |  |
|         | Marist<br>College | CA                     | Counselor | N/A                          | Multiple 🗸               | Medium   | ➤ MORE                                  |  |

## Colleges I'm Applying To

Track applications

- Type
   Regular (RD)
   Early Action (EA)
   Early Decision (ED)
- Common App or Other
- Deadlines
- Office Status
  - Pending Credentials not yet sent Initial Materials Submitted -Credentials sent

Track teacher recommendations

|    | College | es I'm apply                 | ing to |                                |                         |              |                     |                      | <b>Q</b> Search    | for colleges     |      |
|----|---------|------------------------------|--------|--------------------------------|-------------------------|--------------|---------------------|----------------------|--------------------|------------------|------|
|    |         |                              |        |                                |                         | 🖍 M          | anage Transcripts   | 🗐 Applicatio         | on Milestones 🔟 Co | ompare Me        | Ð    |
|    |         |                              |        |                                | 🗧 = extended profi      | le available |                     |                      | + REQUEST TRANSCR  | PTS 📋 RE         | MOVE |
|    |         | College                      | Туре   | Deadline                       | Expected<br>Difficulty* | Transcripts  | Office<br>materials | Submission<br>Type 🚺 | Application        |                  |      |
|    |         | Boston<br>College            | RD     | Regular January<br>Decision 1  | N/A                     |              | Pending             | CA                   | Submitted 💙        | <b>P</b><br>EDIT | MORE |
| nt |         | Stony<br>Brook<br>University | RD     | Regular January<br>Decision 15 | N/A                     |              | Pending             | CA                   | Submitted 💙        | <b>P</b><br>EDIT | MORE |
|    |         | SUNY<br>College<br>at        | RD     | Regular January<br>Decision 1  | N/A                     |              | Pending             | CA                   | Submitted 💙        | <b>P</b><br>EDIT | MORE |

## Find Your Fit

Search for colleges that match all preferences

- Туре
- Location
- Students
- Admission
- Athletics
- Majors
- Costs
- Special Program

### Advanced College Search

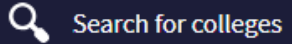

To start, begin with a section that's important to you. It's up to you which questions you answer and in what order. You can view your results at any point along the way by clicking **View Matches**. Once you have narrowed down your list of schools, you will be able to compare these colleges using historical admissions results from your own school.

#### 0 Matches

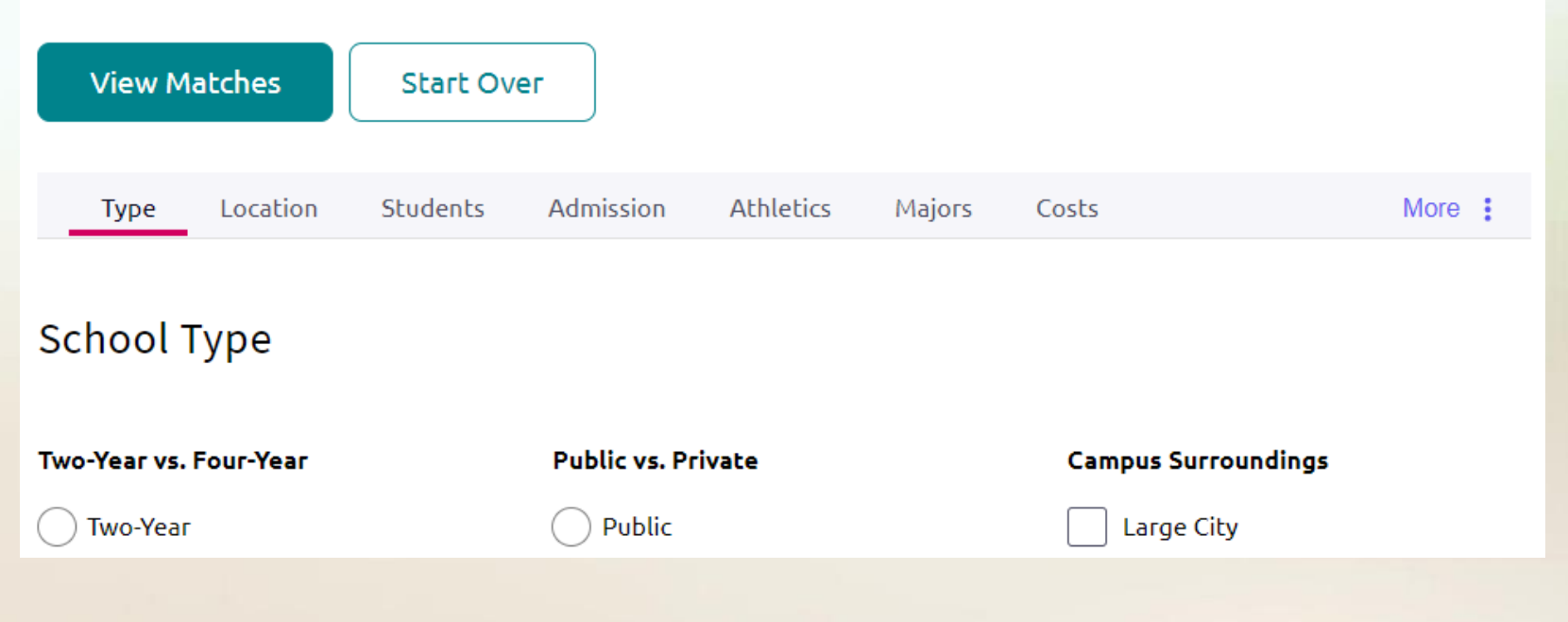

## College Lookup

Find specific colleges by name, by alphabet, by state or by country

| College Lookup                   |        |                | <b>Q</b> Search                         | h for colleges          |
|----------------------------------|--------|----------------|-----------------------------------------|-------------------------|
| Lookup by name                   |        |                | S                                       | AVE SELECTI             |
|                                  | Go     | \star = extend | ded profile available                   |                         |
|                                  |        |                | College                                 | Location                |
| N/A                              | Go     |                | Epic Bible College                      | Sacramento,<br>CA       |
| N/A                              | Go     |                | Academy for Five Element<br>Acupuncture | Hallandale<br>Beach, FL |
| N/A<br>Lookup by college name    | Go     |                | Academy of Art University               | San<br>Francisco,<br>CA |
| ABCDEFGHIJK<br>MNOPQRSTUVW<br>YZ | L<br>X |                | Academy of Business<br>College          | Phoenix, AZ             |

## **College Profiles**

Click the college name to view their profile

- Videos
- How you compare to recently accepted CHS students
- Overlaps
- School stats and graph
- Tabs for additional information Admissions, Financial Aid, Majors and Degrees, and Student Life

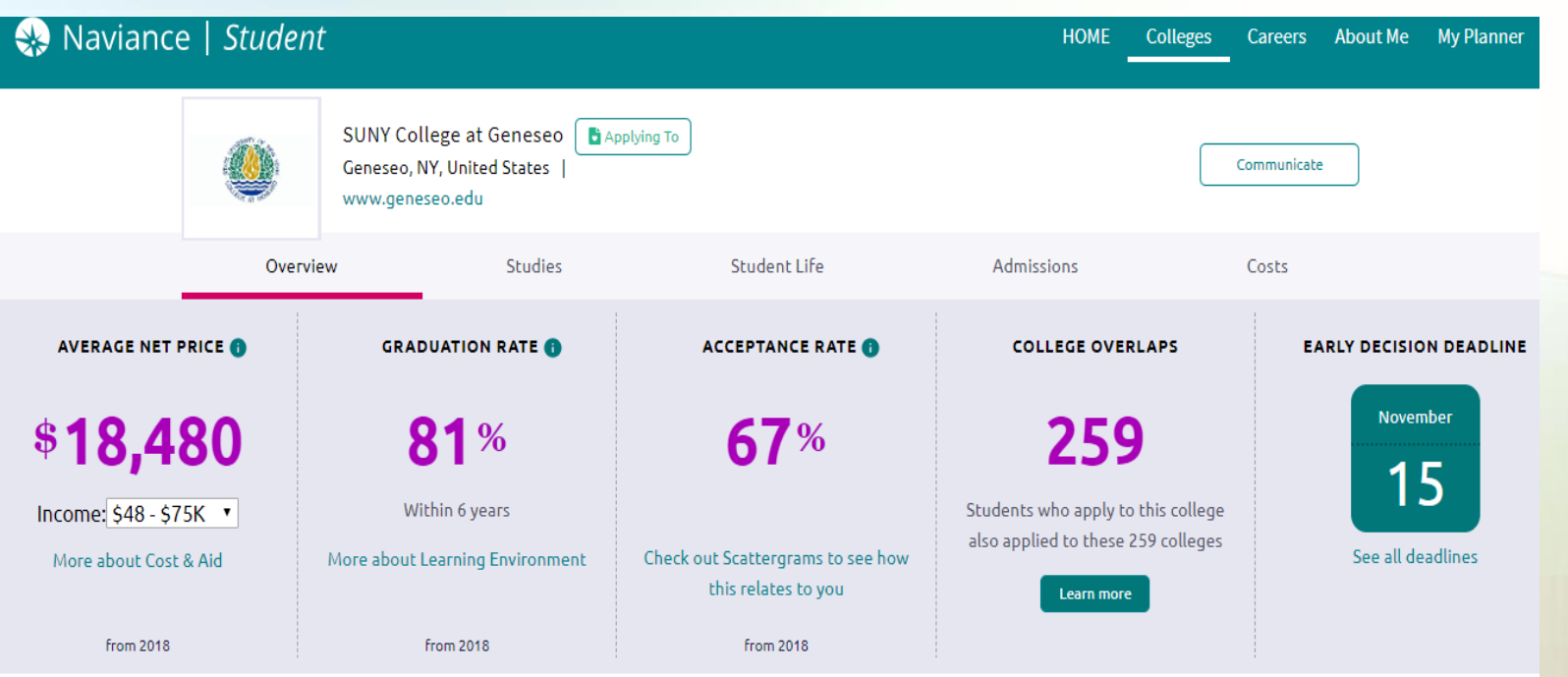

#### + ADD COLLEGES TO COMPARE

## **College Compare**

### Choose colleges

Compare scores and GPA to recently accepted CHS students

| College                    |            | GPA     | Single<br>SAT 1600 | Single<br>SAT 2400 | Combined<br>SAT 1600 | Combined<br>SAT 2400 | PSAT to<br>SAT 1600 | ACT  | IB | Acceptance |
|----------------------------|------------|---------|--------------------|--------------------|----------------------|----------------------|---------------------|------|----|------------|
| YOU - Demo<br>Jon Macaluso |            | 94      | 1250               | 1250               | 1250                 | 0                    | 1140                | 27   | 0  | -          |
| Boston Coll                | $\bigcirc$ | 96.47 🗙 | 1207 🗸             | 1939 🗙             | 1392 🗙               | 2115 🗙               | 1207 🗙              | 32 🗙 | 0  | 13/31      |
| SUNY Stony<br>Brook        | $\bigcirc$ | 94.01 🗙 | 1164 🗸             | 1809 🗙             | 1275 🗙               | 1868 🗙               | 1164 🗙              | 28 🗙 | 0  | 190/496    |
| SUNY Geneseo               | $\bigcirc$ | 92.93 🗸 | 1073 🗸             | 1757 🗙             | 1225 🗸               | 1834 🗙               | 1073 🗸              | 26 🗸 | 0  | 95/143     |

## **College Maps**

Displays Map Quest and Google Earth Maps of colleges in various groups like:

- Colleges That Accepted Our Students
- Colleges Where Our Students Are Attending
- Top 20 Most Popular Colleges Where Our Students Applied

And More

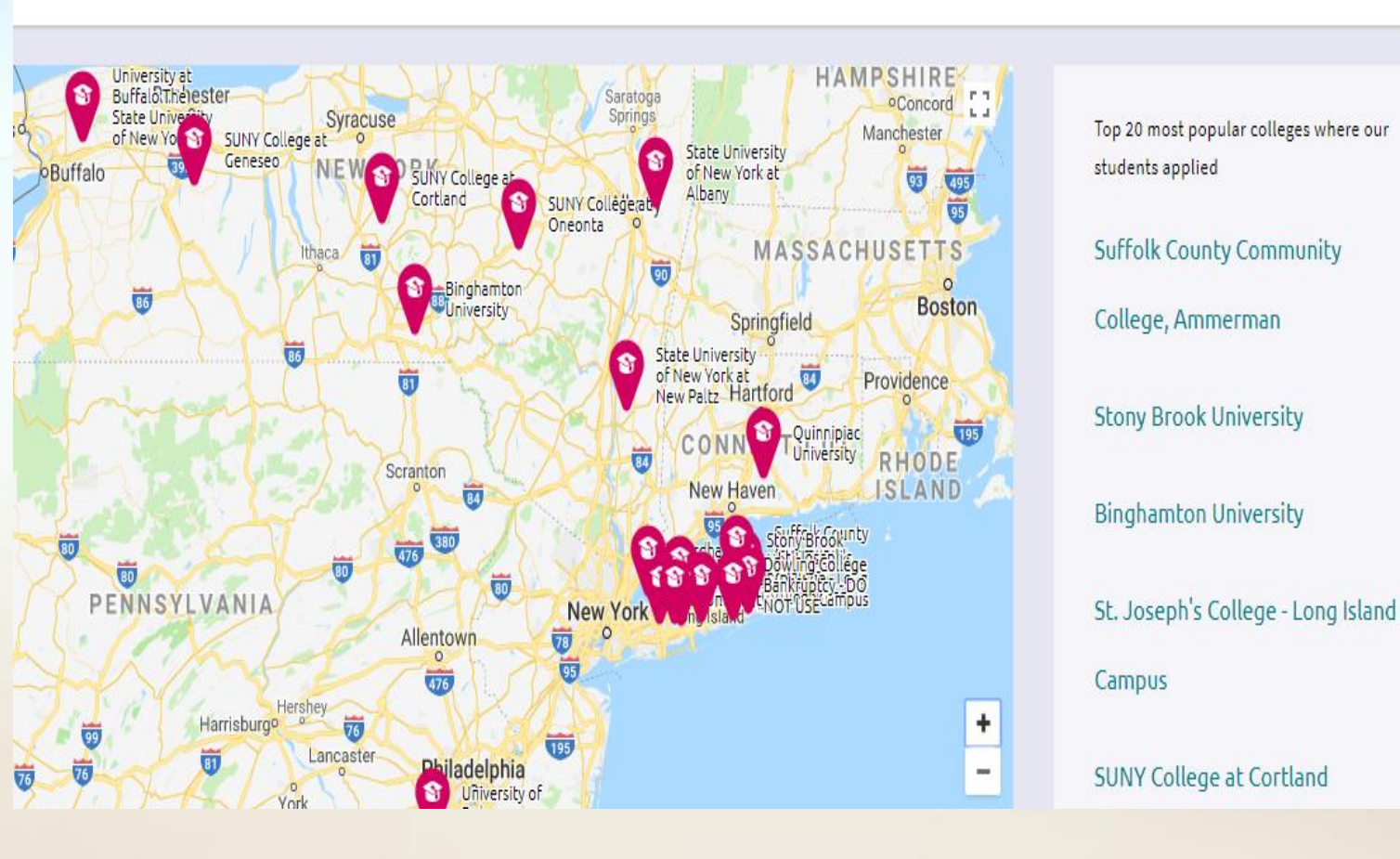

## **College Match**

- Colleges where students who apply to colleges on your list also apply
- Colleges that have accepted CHS students with comparable GPA and test scores

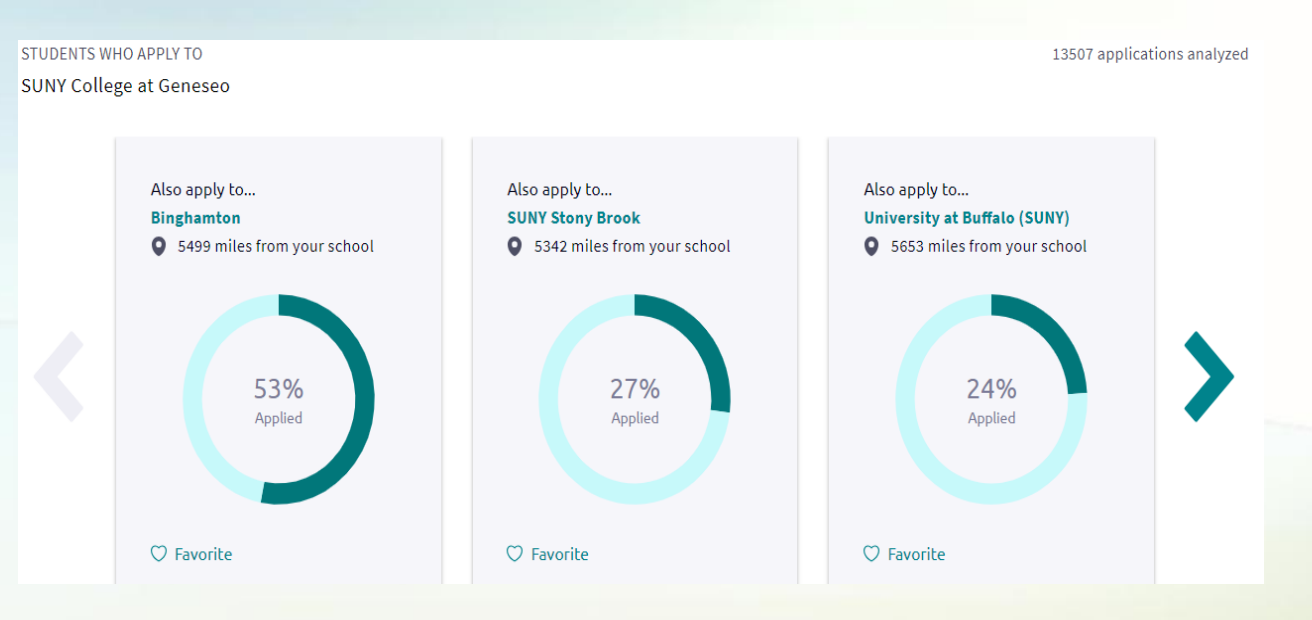

| ege Match                                                               |                                                                                                    |                                                                                                 | <b>Q</b> Search for colleges                                                    |
|-------------------------------------------------------------------------|----------------------------------------------------------------------------------------------------|-------------------------------------------------------------------------------------------------|---------------------------------------------------------------------------------|
| lleges Other Students Like Co                                           | olleges That Have Accepted Students Like You                                                           |                                                                                                 |                                                                                 |
| ave analyzed applications from ot<br>e are many factors which can affec | her students at your school to find colleges that<br>t admissions decisions. The results of College M. | -<br>: have accepted students with a GPA and test<br>atch do not guarantee whether or not you w | scores similar to yours. Please note<br>ill be accepted at a particular college |
| Edit Match Criteria                                                     |                                                                                                    |                                                                                                 |                                                                                 |
| Acad of Art Univ<br>O 7949 miles from your school                       | Adelphi Univ<br>9 5367 miles from your school                                                          | University of Advancing<br>• 7476 miles from your school                                        | U of AL Birmingham (UAI                                                         |

### Scattergrams

#### SUNY College at Geneseo 🛛 🖥 Applying To

|          |         |              |            | - |
|----------|---------|--------------|------------|---|
| Overview | Studies | Student Life | Admissions | C |
|          |         |              |            |   |

۳

Cor

#### Scattergrams | Applications for Connetquot High School 0

**Comparing** Unweighted GPA **v** with SAT (1600 Scale)

Graph visually displays data comparing student to recent CHS students who applied to and received results from the same college

*Note:* The Scattergram may not show results for colleges with minimal or no recent CHS applicants.

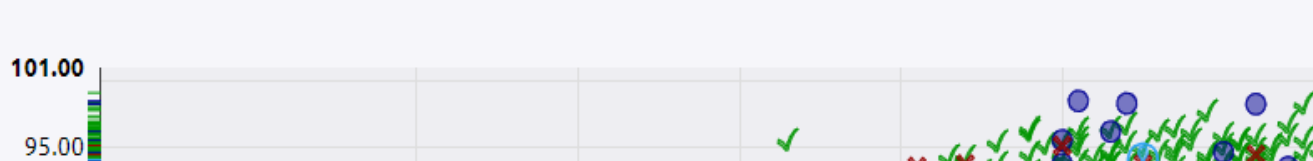

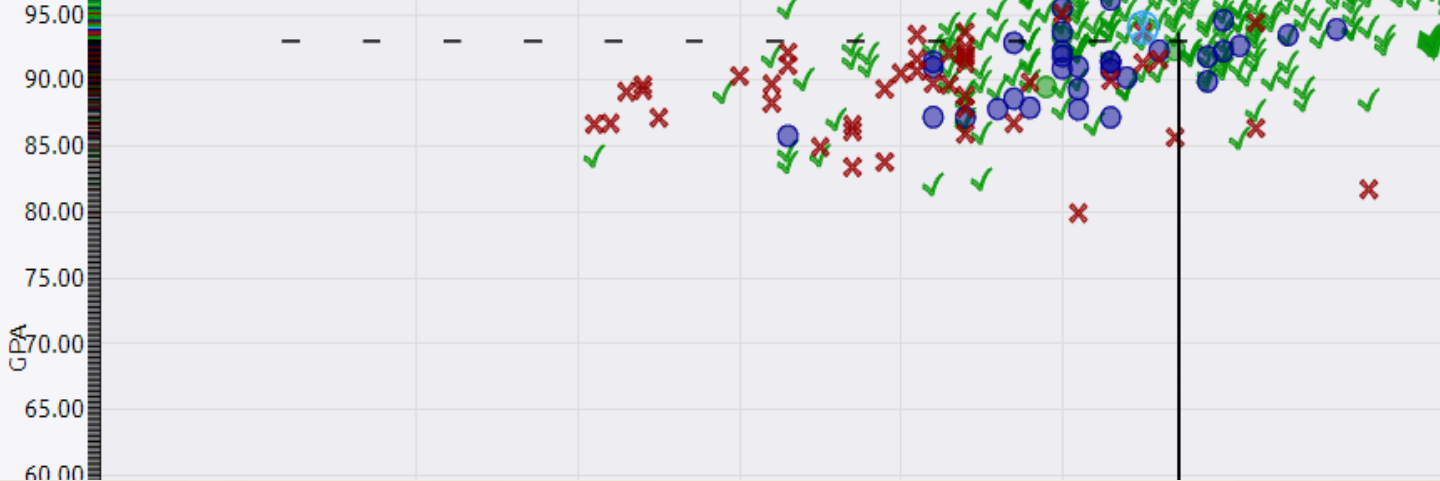

### Scholarships & Money: National Scholarship Search

Search SallieMae database of over three million scholarships

| notiono       | L C O D O | lore bu | n conro |  |
|---------------|-----------|---------|---------|--|
| панопа        | SCHO      |         | D SEALC |  |
| That i of the |           |         | 000010  |  |

### SallieMae . Let's Make College Happen

| Scholarship Scarch                                      |                                                       |
|---------------------------------------------------------|-------------------------------------------------------|
| Find free cash for college! Search o than \$20 billion. | ur database of over 3 million scholarships worth more |
| Student Status                                          | Parents Only                                          |
| Select the category that best describes you.            | Select your child's grade level.                      |
| High school junior ▼                                    | Not applicable                                        |
| Gender                                                  | Age                                                   |
| Male T                                                  | None Selected ▼                                       |
| Citizenship                                             | U.S. State of Residence                               |
| None Selected                                           | New York                                              |
| GPA (Grade Point Average)<br>None Selected ▼            | Class Rank None Selected                              |
| SAT READING Score                                       | SAT MATH Score                                        |
| (If you have taken the SAT)                             | (If you have taken the SAT)                           |
| None Selected ▼                                         | None Selected ▼                                       |
| SAT WRITING Score                                       | Combined ACT Score                                    |
| (If you have taken the SAT)                             | (If you have taken the ACT)                           |
| None Selected ▼                                         | None Selected ▼                                       |

# Careers

Explore Careers What Are My Interests?

### Careers

S Type a career

#### MORE CAREER SEARCH OPTIONS

### **Explore Careers and Interests**

CAREERS AND CLUSTERS

#### Career Cluster Finder

Do What You Are

Career Interest Profiler

#### **Roadtrip Nation Interview Archive**

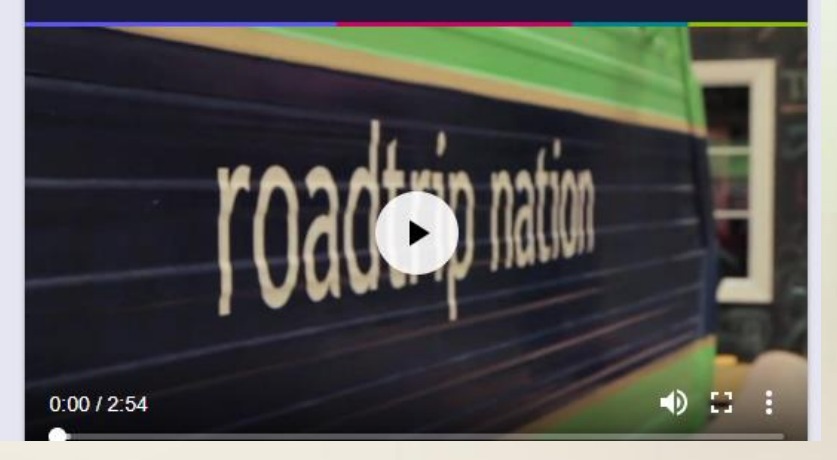

SEARCH

## Explore Careers & Clusters

Search for careers by keyword or browse by name or cluster Search by Holland Code that matches careers to personality type

- Realistic
- Investigative
- Artistic
- Social
- Enterprising
- Conventional

Save careers of interest

Learn more about career clusters

Overview, required credentials, related careers, related majors, and plan of study

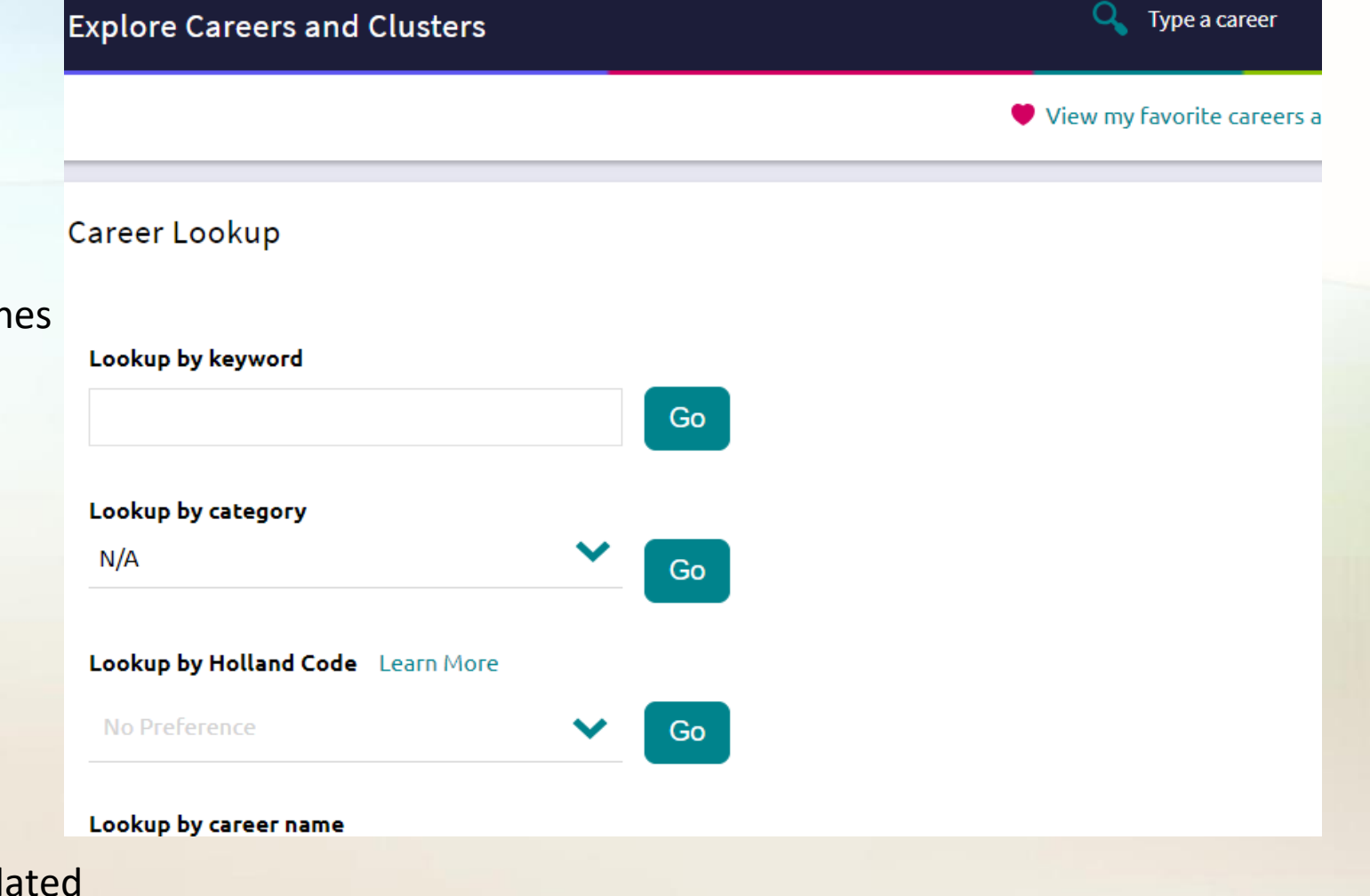

## **Cluster Finder**

Online questionnaire to find career clusters that are most interesting Upon completion of Cluster Finder, top matching career clusters available for review

Students can re-take the Cluster Finder at any time

#### **Career Cluster Finder**

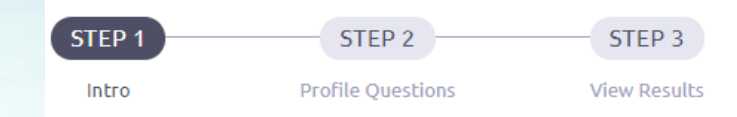

### Find career clusters that match your interests and personal qualities.

The Career Cluster Finder will help you learn what career clusters may be a good match for you based on activities that interest you, personal qualities that you have and subjects that you enjoy studying in school.

You'll answer questions about:

#### 1. Activities

Select activities you enjoy doing now and would like to do in the future.

#### 2. Personal Qualities

Select personal qualities that best describe you.

#### 3. School Subjects

Select subjects you enjoy studying in school.

That's it! Based on your answers, we'll show you the list of the top clusters that are likely to be a good match for you.

## Do What You Are

A personality type assessment that reveals information about a student's strengths and blind spots, recommended career paths and college majors, as well as tips for conducting the most effective career search

#### Do What You Are

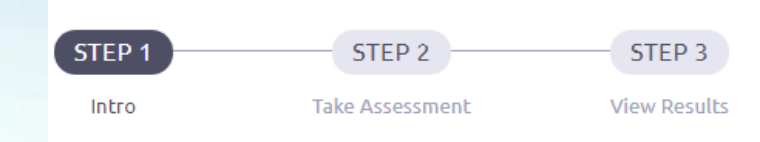

This tool will reveal your true personality and provide tips to achieve success, in a way that works for you.

### This usually takes less than 20 minutes. To get the best results:

- Relax, there are no right or wrong answers
- Just choose the options that are most like you
- Don't be influenced by what others may expect of you

### Based on accurate answers, your results will help:

- Clarify your career options
- Make assignments and tests easier
- You understand others and others understand you

Take assessment

## Career Interest Profiler

Online career interest assessment of student's likes and dislikes

30 questions for each Holland code (Realistic, Investigative, Artistic, Social, Enterprising, and Conventional) for a total of 180 questions

Score based on the number of activities in each specific area selected as an interest

#### **Career Interest Profiler**

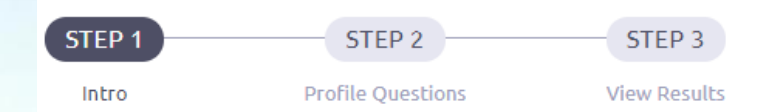

### Introduction

You are about to begin the Career Interest Profiler, a tool that can help you discover the types of work activities and careers that match your interests. The interest profiler has 180 questions about work activities that people do at their jobs.

When choosing your answers, think about whether you would like or dislike doing a particular work activity if you had a chance to do it. Try not to think about whether you have enough education or training to perform the activity.

This is not a test. There are no right or wrong answers. The more accurately you answer each question, though, the better your results will be. If you need to leave the profiler in the middle and return later, remember to complete all the answers in the page you are on and click the "Next" button. When you return to this section, you will pick up where you left off.

When you are ready to begin, please click the "Start" button below.

#### START

# About Me

### Key data all in one place

- Account
- Profile
- Test scores
- Resume builder
- Survey links
- Career assessment results
- Favorite colleges
- Favorite careers
- Goals and tasks

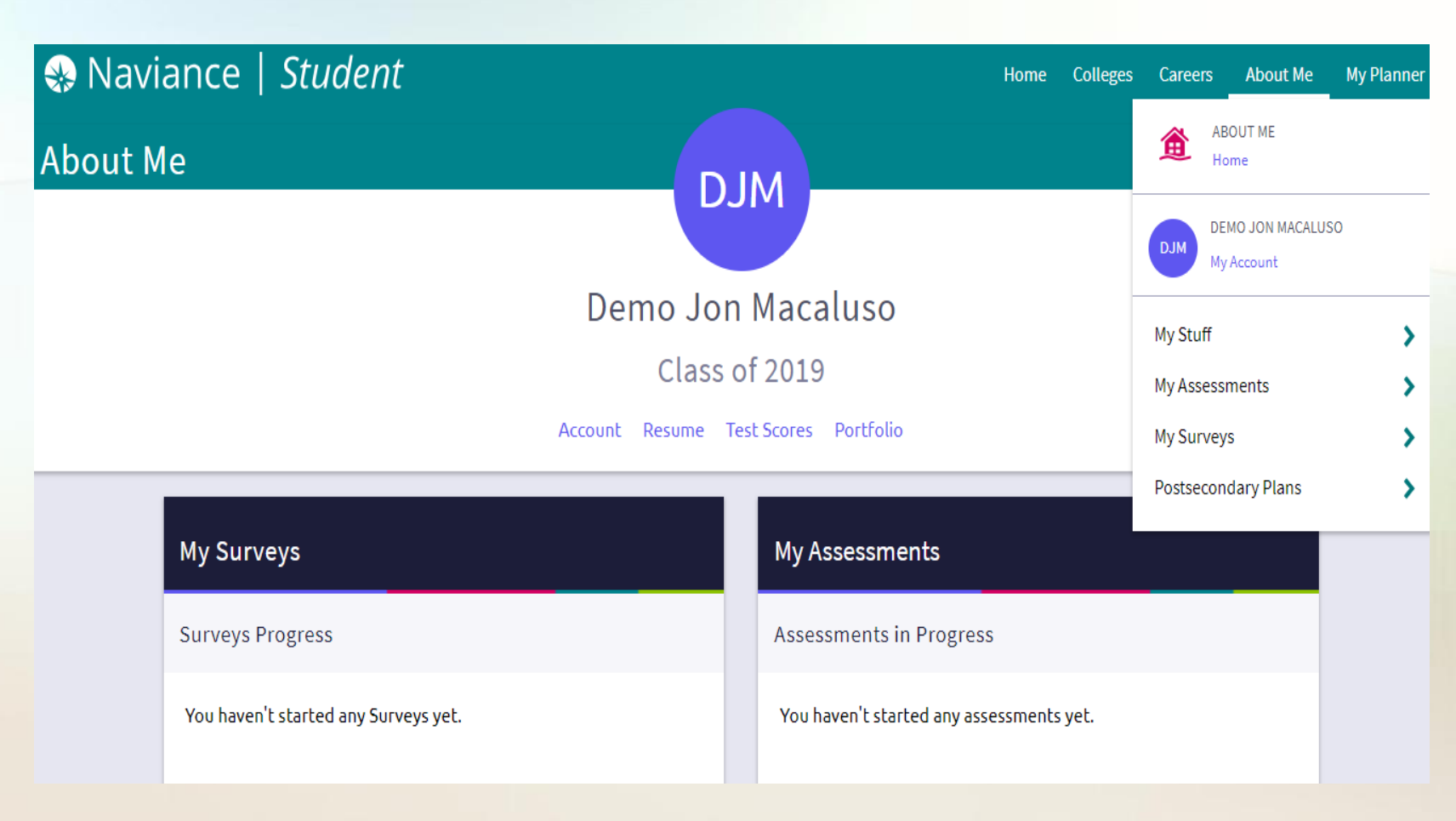

## Resume

Record activities, volunteer service, jobs and honors received during high school Resume

Add/Update Sections Prin

ons Print/Export Resume

We noticed you haven't created a resume yet. To get started, select the Plus button.

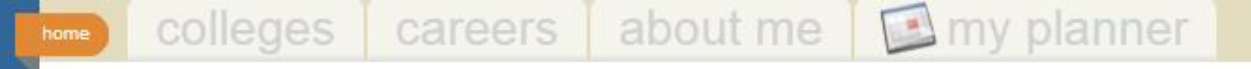

## Take Naviance on the go with Naviance Student for your iPhone

Download App

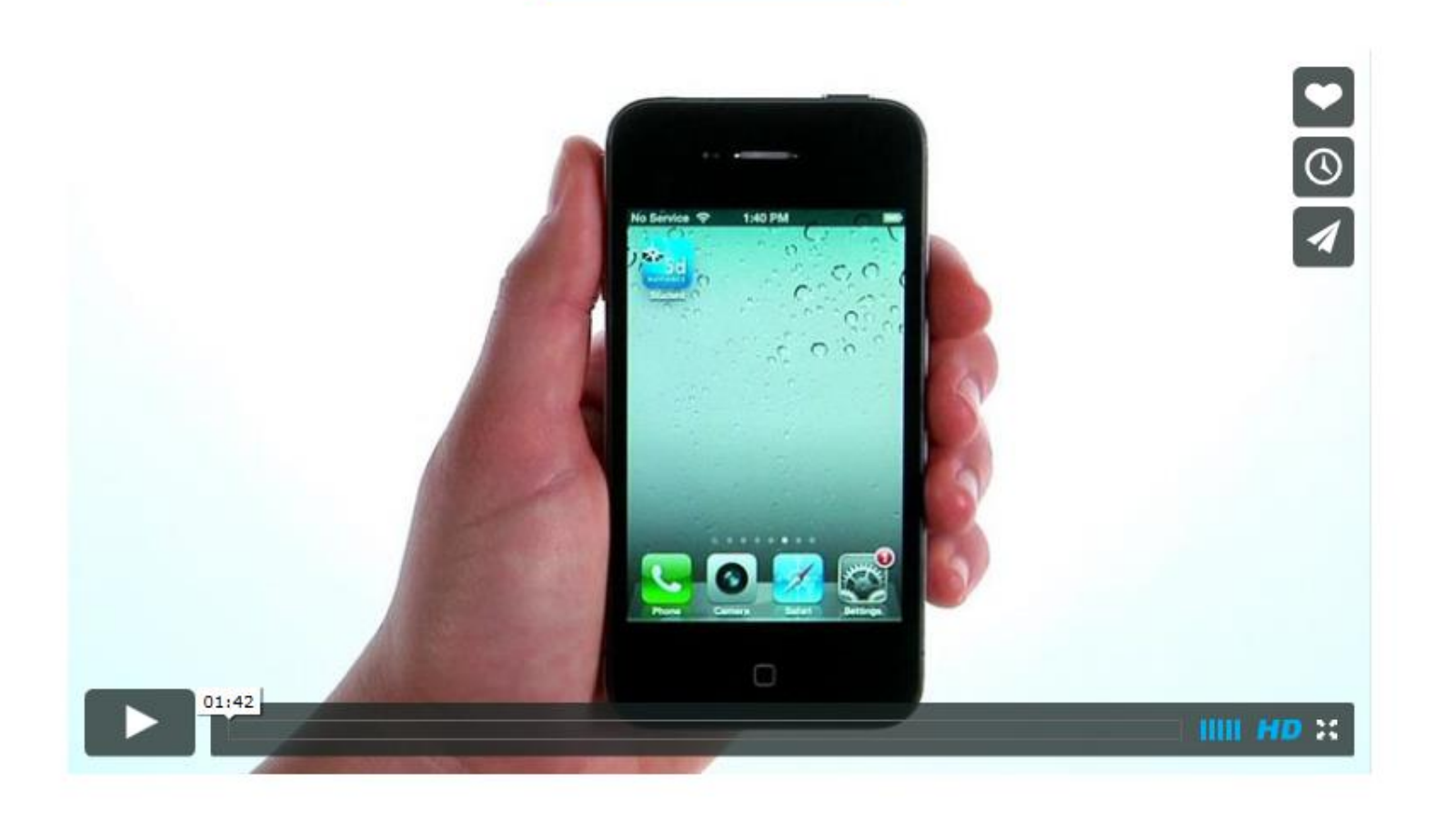

# **Discover Naviance Student**

Already have an account? Use it! Need an account? It's easy to get one!

For help getting started or logging on call the Counseling Center 631-244-2228 (Option 2)